## 91101 室\_象賢講堂\_設備操作流程

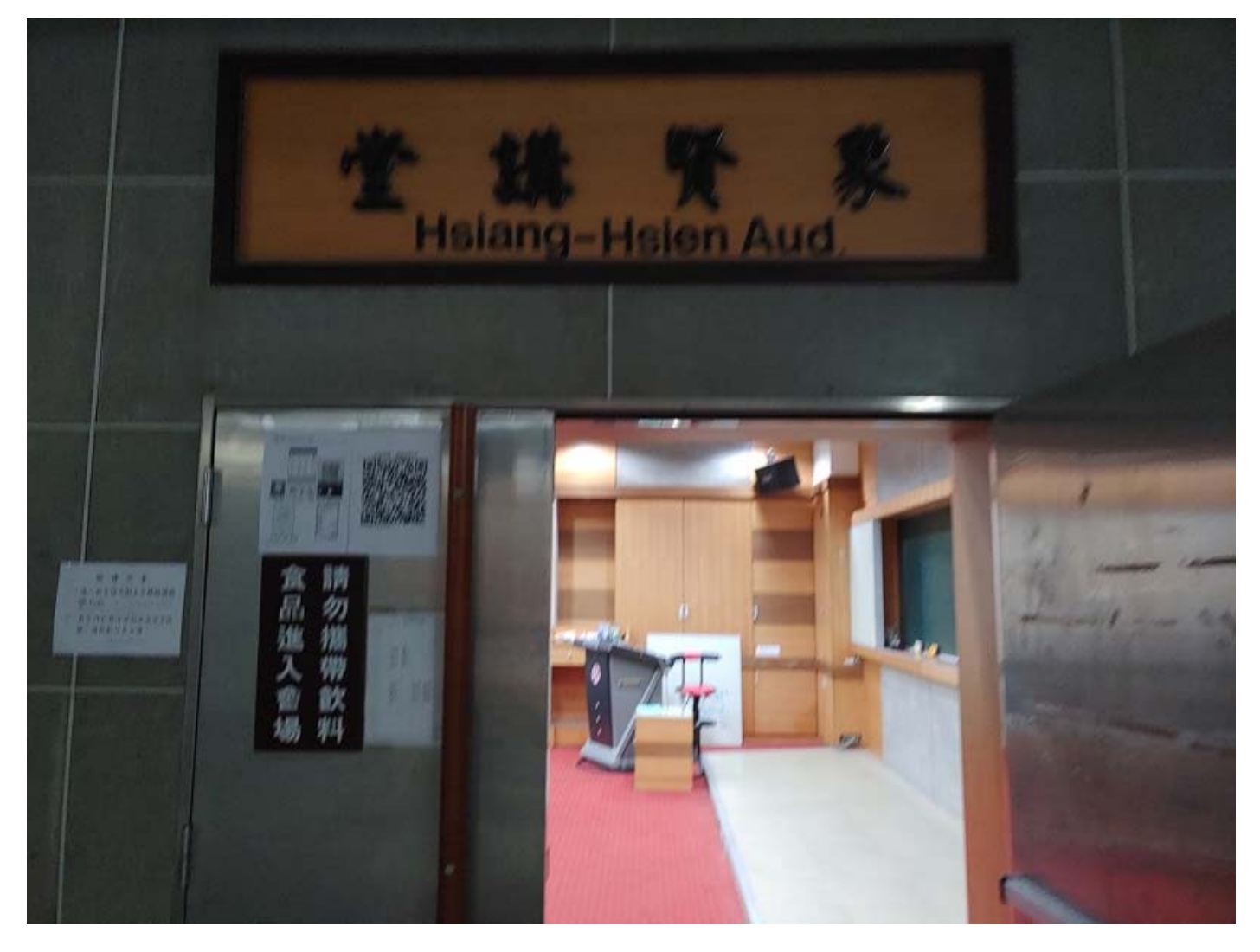

内容項目包含

- 1. 電燈
- 2. 電腦講桌(控制面板)
- 3. 簡報筆
- 4. 麥克風
- 5. 冷氣
- 6. 布幕
- 7. 抽風扇
- 8. 筆電
- 9. WIFI

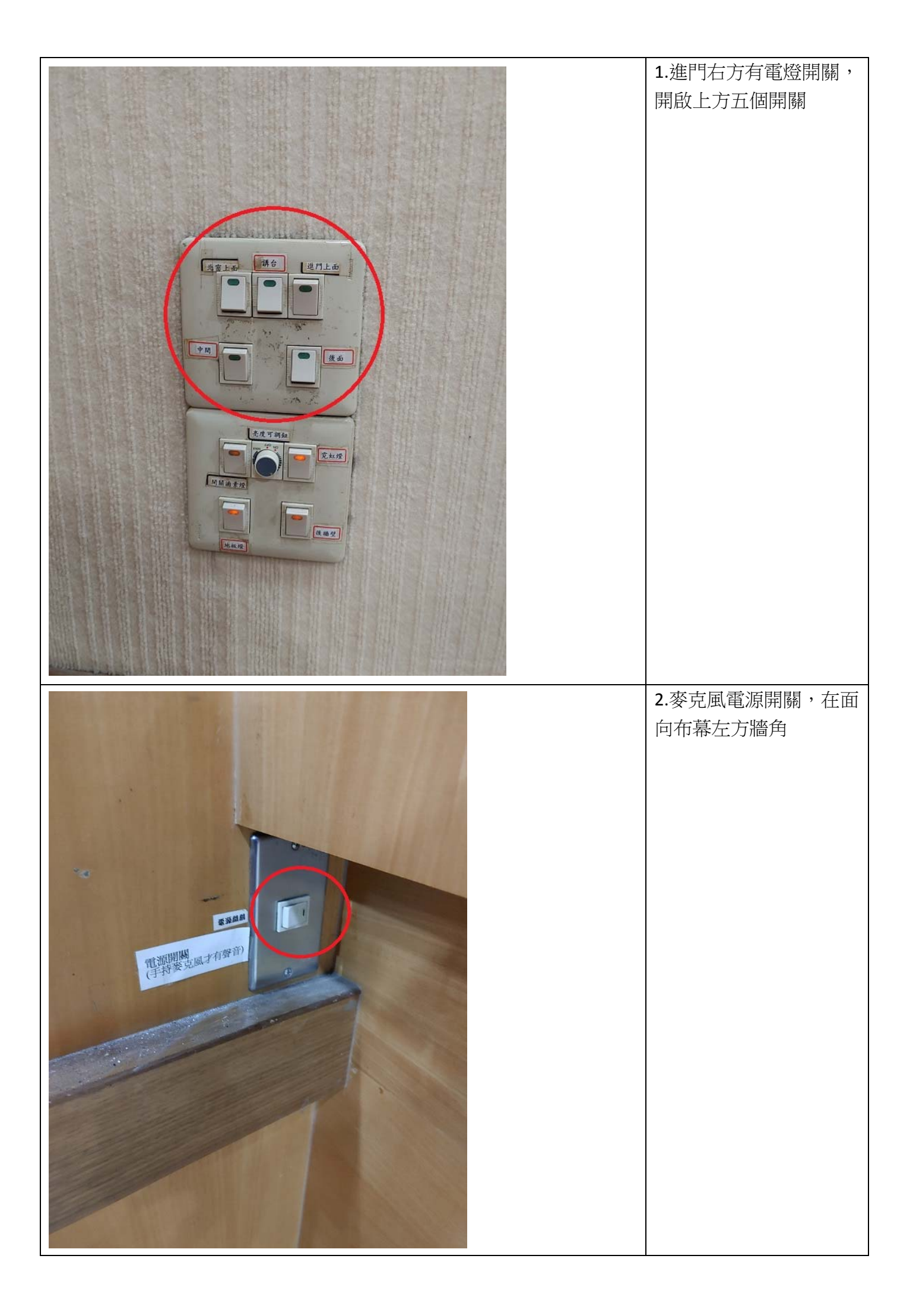

|                                                                                                    | 3.講堂提供兩支手持麥克   |
|----------------------------------------------------------------------------------------------------|----------------|
|                                                                                                    | 風              |
|                                                                                                    |                |
|                                                                                                    |                |
|                                                                                                    |                |
| 「「「「「「」」」 「「」」」 「「」」」 「「」」」 「」」 「」」 「」」                                                                                                    |                |
|                                                                                                    |                |
|                                                                                                    |                |
| を に の は ま た ま か か か か か か か か か か か か か か か か か                                                                                                    |                |
| 「「 「 」 「 」 「 」 」 「 」 」 「 」 」 「 」 」 「 」 」 「 」 」 」 「 」 」 」 」 」 」 」 」 」 」 」 」 」 」 」 」 」 」 」 」                                                                                                    |                |
|                                                                                                    | 4.也有提供一個小蜜蜂    |
|                                                                                                    |                |
|                                                                                                    |                |
|                                                                                                    |                |
|                                                                                                    |                |
|                                                                                                    |                |
|                                                                                                    |                |
|                                                                                                    |                |
|                                                                                                    |                |
| MIPRO<br>MT-BDI a UHP                                                                                                    |                |
|                                                                                                    |                |
|                                                                                                    |                |
|                                                                                                    |                |
|                                                                                                    | 5              |
| and the second second sec | 3.1田/氏(肉)/西1工石 |
|                                                                                                    |                |
|                                                                                                    |                |
|                                                                                                    |                |
| HI HI HI HI                                                                                                    |                |
|                                                                                                    |                |
| 元程時(<br>市場/開/開/ 開 - 20 + 4h - 6n                                                                                                    |                |
|                                                                                                    |                |
|                                                                                                    |                |
|                                                                                                    |                |
|                                                                                                    |                |
|                                                                                                    |                |
|                                                                                                    |                |
|                                                                                                    |                |

| 6.抽風扇前方兩組              |
|------------------------|
| 7.抽風扇後方四組              |
| 8.冷氣遙控器與冷氣遙控<br>接收點(前) |

| 9. 冷氣遙控接收點(中)  |
|----------------|
| 10. 冷氣遙控接收點(後) |
| 11.開啟電腦講桌電源    |

|  | 12.開啟電腦主機                                         |
|--|---------------------------------------------------|
|  | 13.電腦講桌面板依序開<br>啟(1→2→3),布幕會自<br>動下降,投影機會自動<br>打開 |
|  | 14.電腦螢幕出現這個畫<br>面後,按鍵盤"Enter"                     |
|  |                                                   |

|                                    | 15.提供外接筆電螢幕訊<br>號線(D-Sub) |
|------------------------------------|---------------------------|
| TO THE USER WAT REMYCA HIB THE SEM | 16.外接筆電音源線                |
|                                    | 17.筆電接上 D-Sub 和音<br>源線    |

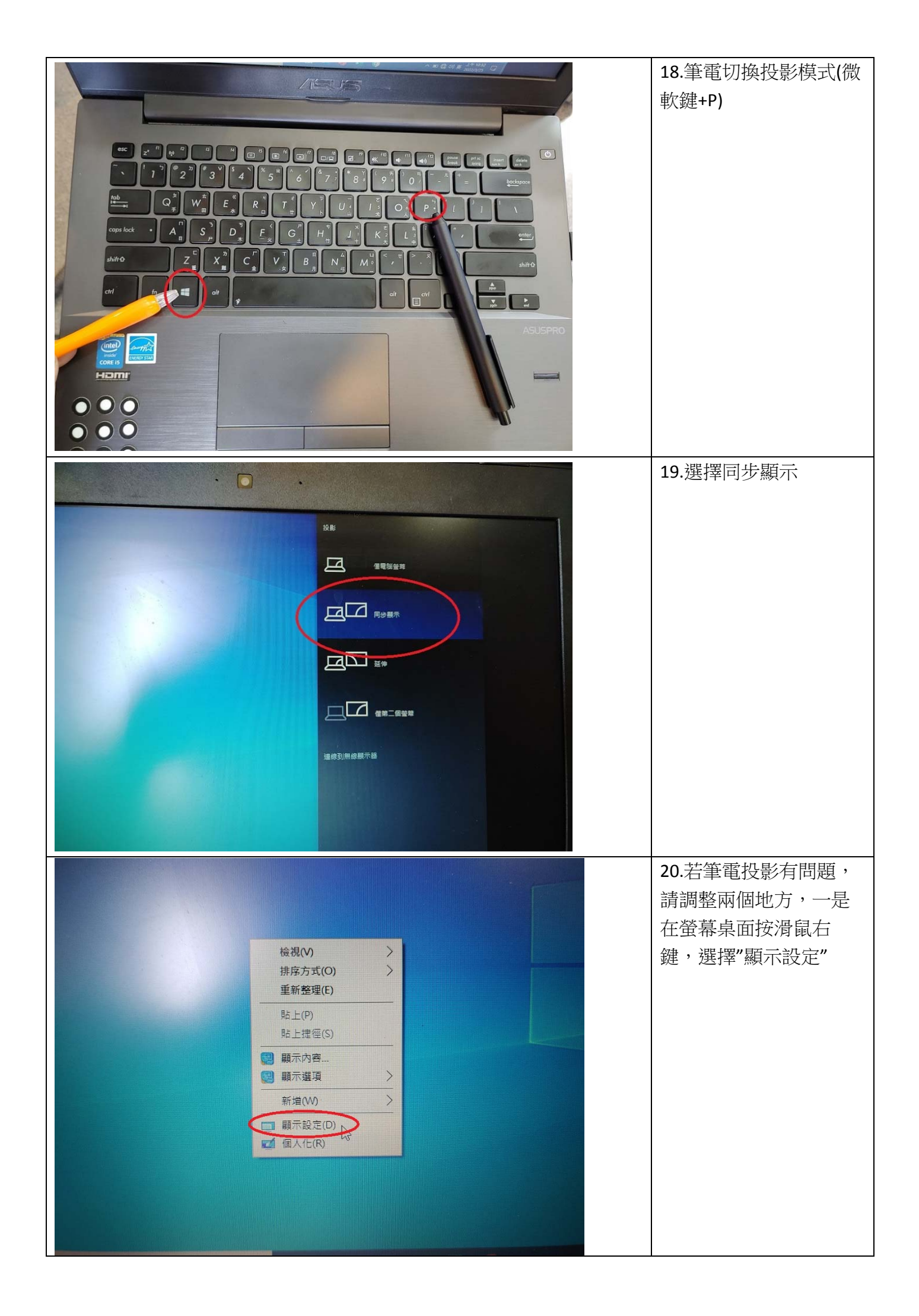

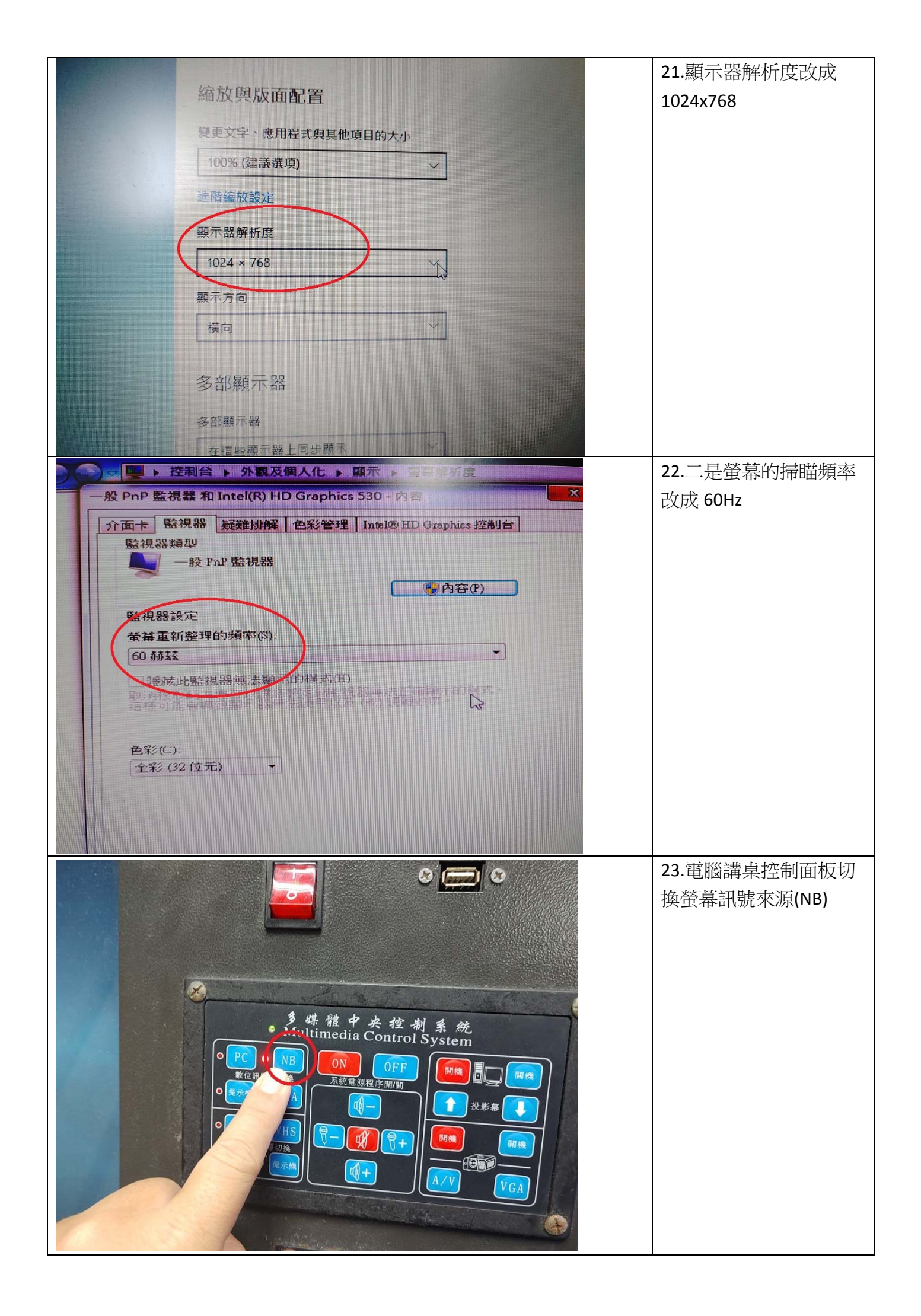

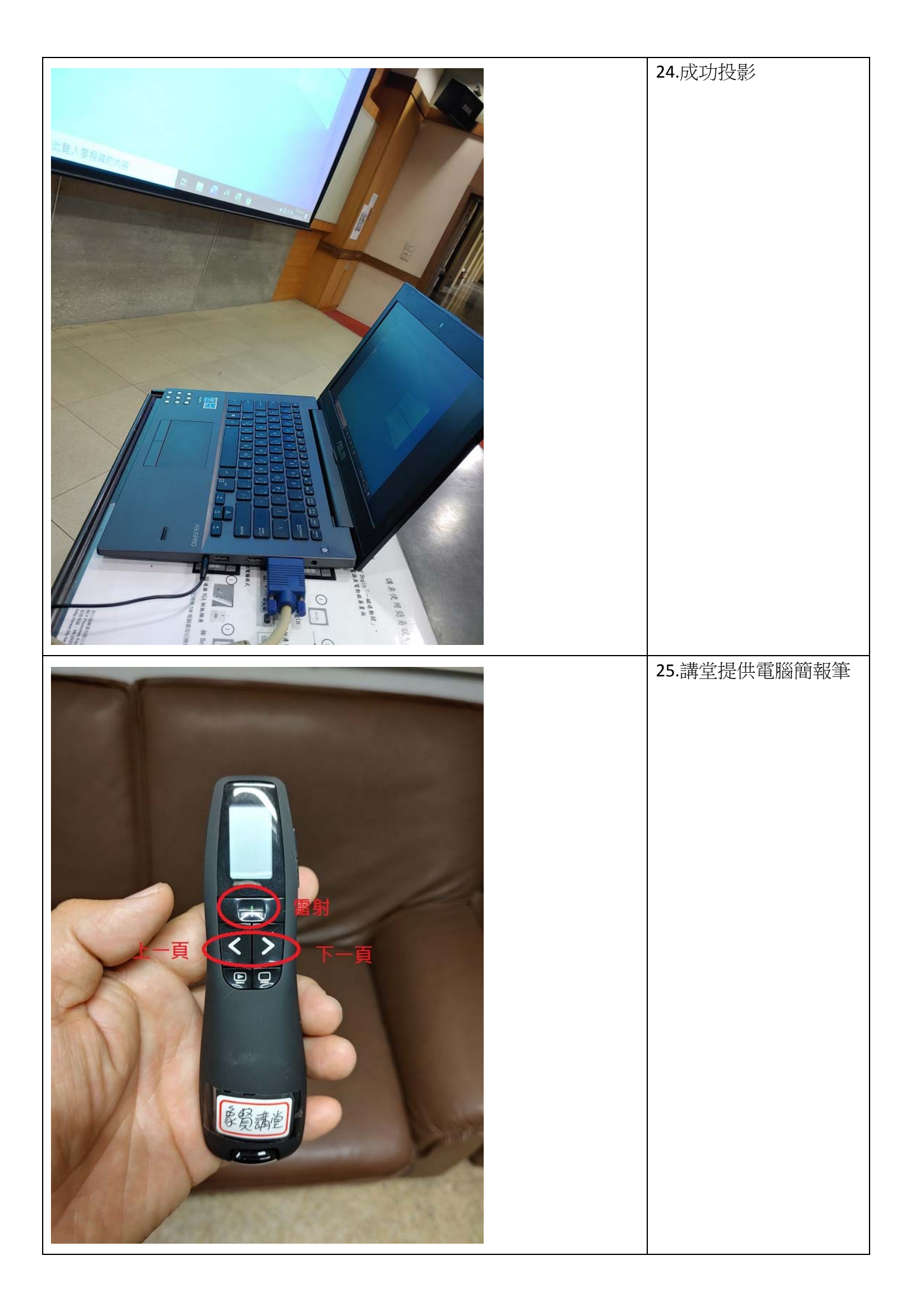

| 26.將電腦簡報筆附的<br>USB 接收器插在電腦上                          |
|------------------------------------------------------|
| 27.電腦簡報筆開啟電源                                         |
| 28.結束後電腦講桌面板<br>依序關閉(1→2→3),布<br>幕會自動上升,投影機<br>會自動關閉 |

| 13:47 🕅                                                                                                    | ×≈⊿69% ∎    | 29.講堂提供免費 WIFI    |
|----------------------------------------------------------------------------------------------------|-------------|-------------------|
| ← Wi-Fi                                                                                                    | : O         | (名稱:Hsiang-Hsien) |
| 開啟                                                                                                    |             |                   |
| 切換至行動數線<br>透過 Wi-FI 集流使用明照明路時一起<br>教徒                                                                                                    | 副制切换至行助 📗 💭 |                   |
| vyer##益<br>令 Hsiang-Hsien<br>已建設                                                                                                    | 接得中 ()      |                   |
| NCKU-WLAN                                                                                                    | 含白勁重新建接。    |                   |
| RCKU-ME-AI202  日前作  日前作  日前作  日前作  日前作  日前作  日前作  日前作  日前作  日前作  日前作  日前作  日前作  日前作  日前作  日前作  日前作  日前作  日前作  日前  日前 日前  日前  日前  日前 日前  日前  日前  日前  日前  日前 |             |                   |
| る ASUS-Big<br>已储存                                                                                                    |             |                   |
|                                                                                                    |             |                   |
| ରି NCKU-WLAN-802.1x                                                                                                    |             |                   |
| TANetRoaming                                                                                                    |             |                   |
| ିନ୍ତ eduroam                                                                                                    |             |                   |
| O00D0BFBF47E                                                                                                    |             |                   |
| ⊛ JECTOR_E8_2G                                                                                                    |             |                   |
| ⊲ 0                                                                                                    |             |                   |